## 2017-2018 EĞİTİM-ÖĞRETİM YILI GÜZ DÖNEMİ DERS KAYIT KILAVUZU

Öncelikle bilinmesi gerekenler:

- > Öğrenci bilgi sistemine <u>buradan</u>giriş yapılmasıgerekmektedir.
- Yeni kazanan öğrencilerimizin öğrenci bilgi sistemine giriş yapmak için Kullanıcı adı kısmına öğrenci numarasını, şifre kısmına ise TC kimlik numarasının ilk 5 hanesini yazması gerekmektedir. Daha sonra kendinize ait bir şifre belirlemelisiniz. (Öğrenci numaranızı bilmiyor iseniz öğrenmek içintıklayınız.

Sisteme giriş yaptıktan sonra ders kaydınızı sorunsuz yapabilmek için aşağıdaki aşamaları takip ediniz.

✓ Sol menüde yer alan **Ders ve Dönem İşlemleri** menüsü altında, **Ders Kayıt** sekmesini tıklayınız.

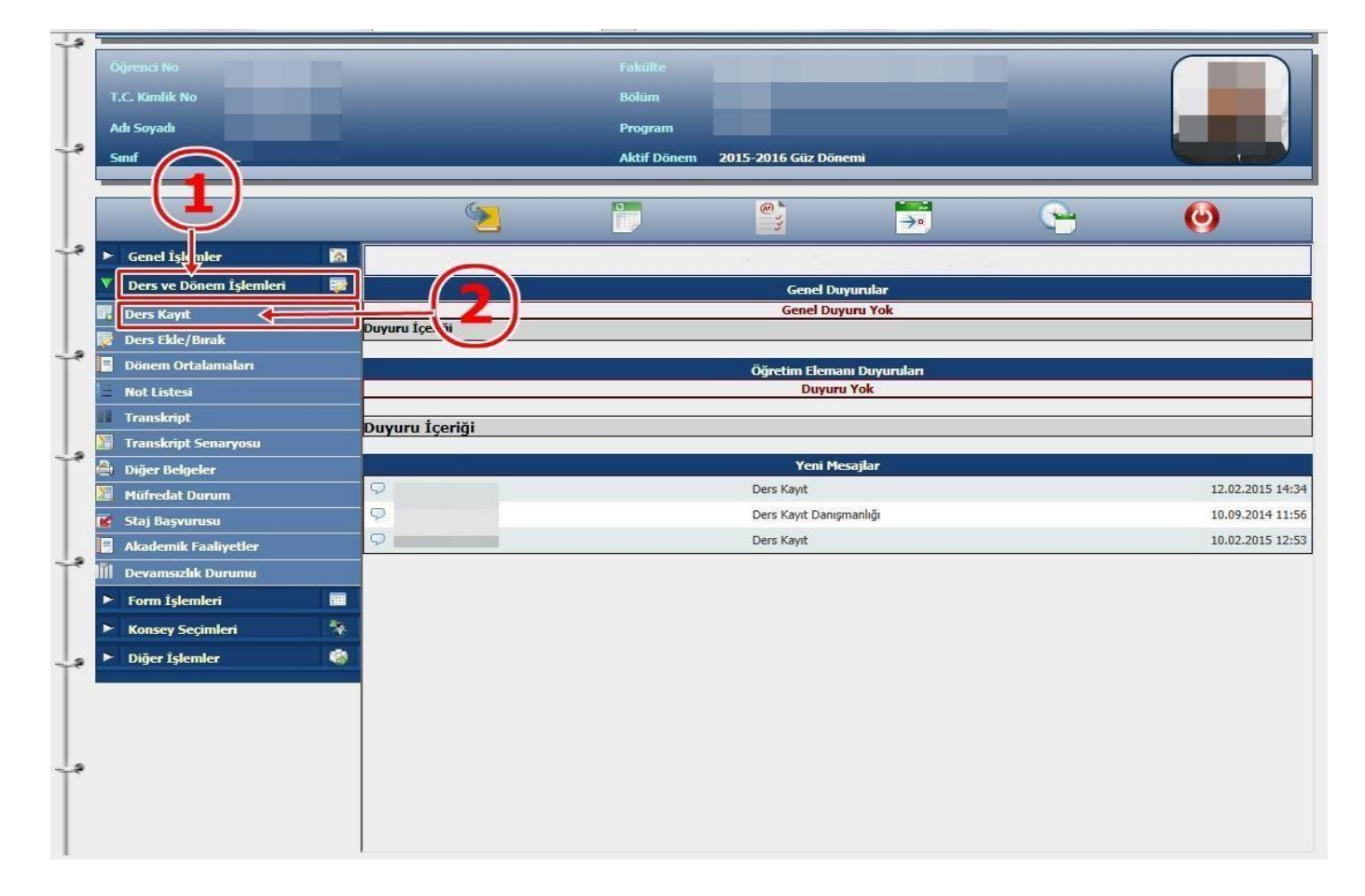

- Ders Kayıt işleminizi yapabilmeniz için bu döneme ait katkı payı/öğrenim ücretini yatırmış olmanız gerekmektedir. Ders Kayıt sayfasında sağ üstte dönemlik borcunuzun ödenmiş olduğunu kontrol ediniz. Dönem borcunuzu Ziraat Bankası ATM'lerini kullanarak, öğrenci numaranız ile ödeyebilirsiniz.
- ✓ Sayfada Dönem Dersleri alanında yer alan dersleri işaretini tıklayarak ekleyiniz.
- ✓ Daha önce alıp başarısız olduğunuz (FF) dersleri Alttan Dersler, not yükseltmek (DD-DC) istediğiniz dersleri ise Not Yükseltme sekmelerini tıklayarakseçebilirsiniz.

Eklemiş olduğunuz dersler aşağıda yer alan Seçilen Dersler alanında görülecektir. Eğer çıkarmak istediğiniz ders olursa 
Çıkar
sekmesini tıklayarak dersi çıkarabilirsiniz.

| 📃 Ders Kayıt             |                                                                                                    |                       |               |                               |                      |                      |                                       |                           | <u> </u>        |
|--------------------------|----------------------------------------------------------------------------------------------------|-----------------------|---------------|-------------------------------|----------------------|----------------------|---------------------------------------|---------------------------|-----------------|
|                          |                                                                                                    |                       |               |                               | Ders Kayıt           |                      |                                       |                           |                 |
| )ğrenci No / Adı Soyadı  |                                                                                                    |                       |               | Önce                          | abi Nönam Rabiva     | 0.00 TI              |                                       |                           |                 |
| akülte - Program / Sınıf | h                                                                                                    |                       |               | Döne                          | emlik Ücret          | 0,00 TL 🔶            | - 3                                   |                           |                 |
| ayıt Tarihi - Nedeni     | and the second second sec |                       |               |                               |                      |                      |                                       |                           |                 |
| enel Ortalama            |                                                                                                    |                       |               | Ödenmesi Gereken Tonlam Ücret |                      | 0.00 TI              |                                       |                           |                 |
| jrenim Süre Durum        |                                                                                                    |                       |               | Odenen Toplam Ucret           |                      | 0,00 TL              |                                       |                           |                 |
| agii Olunan Murredat     |                                                                                                    | Dentradue             |               | Gene                          |                      | 0,00 11              |                                       |                           |                 |
| Ders Programi            | Bolum Ders Programi                                                                                                    | Ders Kaylt Me         | sajiar        | Tazoir                        |                      |                      | · · · · · · · · · · · · · · · · · · · |                           |                 |
| skülte                   | E İDARİ BİLİMLER FAKÜLTESİ 🗸                                                                                                    |                       |               |                               |                      |                      | Program İKTİSAT                       |                           | Ara             |
| ers Kor                  | Ders Adı                                                                                                    |                       |               |                               |                      |                      | Öğretim Elemanı                       |                           |                 |
| _4_                      |                                                                                                    |                       |               |                               |                      |                      |                                       | <u> </u>                  | ers Prog.       |
| Dönen. Versleri Al       | lttan Dersler Not Yükseltme Üstten Dersk                                                                                                    | er                    |               |                               |                      |                      |                                       |                           |                 |
|                          |                                                                                                    |                       |               |                               |                      |                      |                                       |                           |                 |
| ube Ders Kod             | <u>Ders Adı</u>                                                                                                    | <u>Z/5</u> <u>T</u> - | <u>+U Krd</u> | AKTS                          | <u>Öğretim Üyesi</u> |                      | <u>Snf</u> <u>Ac.Neden</u>            | <u>Önceki Harfi Kont.</u> | <u>Grup Kod</u> |
| 1 IBF13205               | ÇALIŞMA EKONOMİSİ                                                                                                    | S                     | 3 3           | 4                             |                      |                      | 2                                     | 0/999                     | SEÇ-1           |
| 1 IKT13201               | MİKRO İKTİSAT-I                                                                                                    | Z                     | 3 3           | 5                             |                      |                      | 2                                     | 0/999                     |                 |
| 1 IKT13203               | MAKRO İKTİSAT-I                                                                                                    | Z                     | 3 3           | 5                             |                      |                      | 2                                     | 0/999                     |                 |
| 1 IKT13205               | İKTİSAT TARİHİ                                                                                                    | Z                     | 3 3           | 3                             |                      |                      | 2                                     | 0/999                     |                 |
| 1 ISL13201               | İSTATİSTİK-I                                                                                                    | Z                     | 3 3           | 5                             |                      |                      | 2                                     | 0/999                     |                 |
| 1 ISL13213               | ARAŞTIRMA YÖNTEMLERİ                                                                                                    | S                     | 3 3           | 4                             |                      |                      | 2                                     | 0/999                     | SEÇ - 1         |
| 1 UNV1320                | WGILIZCE-III                                                                                                    | Z                     | 4 4           | 4                             |                      |                      | 2                                     | 0/999                     |                 |
|                          |                                                                                                    |                       |               |                               |                      |                      |                                       |                           |                 |
| aşarısız oldu yunı       | uz grsler otomatik olarak eklendi                                                                                                    |                       |               |                               |                      |                      | ~                                     | -                         |                 |
| ekrar Edilme Ger         | eken Dersler<br>1) UNV13103 ATATÜRK İLKELERİ VE İNKILAP TA                                                                                                    | ARİHİ-I 1.Tekrar      | r             |                               |                      |                      |                                       | Kesinleştir               |                 |
|                          |                                                                                                    |                       |               |                               |                      |                      | 0 - l - l l                           | -                         |                 |
| grenci ke inleştirn      | ne Durumu : Kesinieştirilmedi !                                                                                                    |                       |               |                               |                      | Danışman Onay Di     | Irumu : Onaylanmadi !                 |                           | _               |
| _/                       |                                                                                                    |                       |               |                               | Seçilen Dersk        | 5                    |                                       | D1Vzz                     |                 |
| Ders Kod                 | Ders Ad                                                                                                    |                       |               |                               | Ĩ                    | <u> ZS T+U Krd A</u> | <u>KTS Snf Alis Ac.Neden</u>          | Kon                       | Grup Kod        |
| Çıkar 1 UNV13103         | 3 ATATÜRK İLKELERİ VE İNKILAP TAR                                                                                                    | dHİ-I                 |               |                               |                      | Z 2 2                | 2 1 FF                                | 56/999                    |                 |
|                          |                                                                                                    | 0                     |               |                               |                      |                      |                                       |                           |                 |
| oplam; Kredi : 0         | AKTS: 0/40 Saat: 0 Ders Say                                                                                                    | ISI : U               |               |                               |                      |                      |                                       |                           |                 |
|                          |                                                                                                    |                       |               |                               |                      |                      |                                       |                           |                 |
|                          |                                                                                                    |                       |               |                               |                      |                      |                                       |                           |                 |
| Seçilen Dersleri Verer   | n Öğretim Elemanlarını Göster                                                                                                    |                       |               |                               |                      |                      |                                       |                           |                 |
|                          |                                                                                                    |                       |               |                               |                      |                      |                                       |                           |                 |

- Derslerinizi seçtikten sonra kesinleştirme işleminin mutlaka yapılması gerekmektedir. Bunun için sağ tarafta yer alan Kesinleştir sekmesini tıklayınız ve ders kaydınızın danışmanınız tarafından onaylanmasını bekleyiniz. Danışman onayı alındıktan sonra 3 nüsha olarak ders kayıt çıktısı alınarak öğrenci ile danışman tarafından imzalanması gerekmektedir.
- ✓ Kesinleştirme işlemi sırasında hata alıyor iseniz danışman hocanız veya okulunuz öğrenci işleri bürosuyla görüşünüz.